# TP Clonage

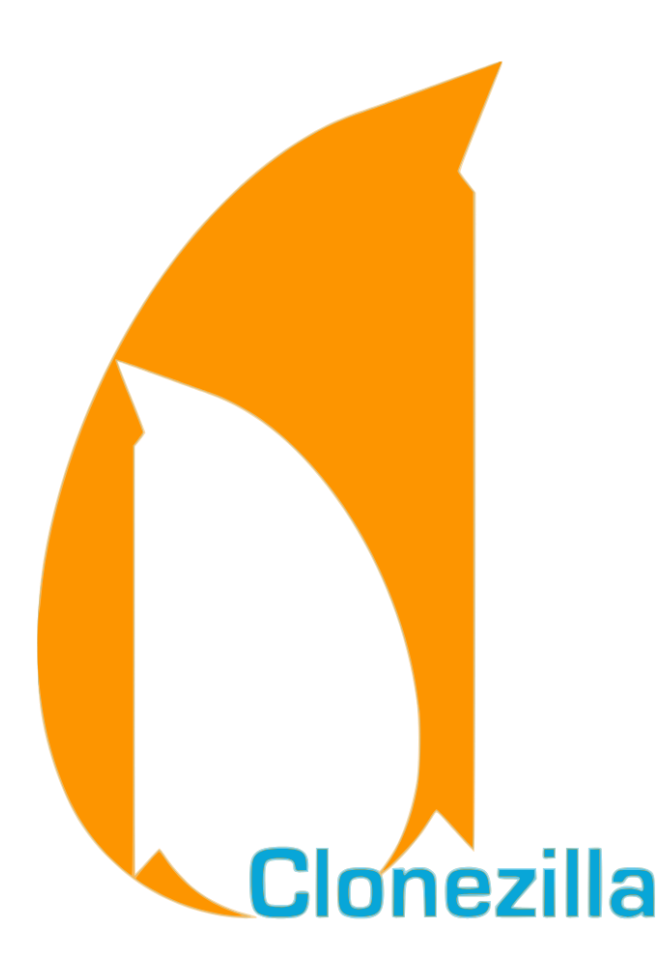

# Table des matières

| A)  | La sui | te clonezilla                                         | 3  |
|-----|--------|-------------------------------------------------------|----|
| 1)  | Clo    | nezilla live                                          | 3  |
|     | 1.1)   | Sauvegarde                                            | 3  |
|     | 1.2)   | Restauration                                          | 18 |
| 2)  | Clo    | nezilla Server (DRBL : Diskless Remote Boot in Linux) | 25 |
| B)  | FOG    |                                                       | 28 |
| ١.  | Intr   | roduction et installation                             | 28 |
| ١١. | Cor    | nfiguration                                           | 31 |
| Ш   | . I    | nventaire d'un hôte                                   | 32 |

# A) La suite clonezilla

Le clonage est plus qu'une sauvegarde de fichiers : c'est la sauvegarde complète d'un disque dur.

Objectifs :

- Sauvegarde et restaurer un système complet (clonezilla)
- Installer une salle complète (clonezilla server = DRBL)
- 1) Clonezilla live

#### 1.1) Sauvegarde

Pour commencer, il faut aller télécharger l'image. Il faut se rendre sur ce lien :<u>https://clonezilla.org/downloads/download.php?branch=alternative</u> Et sélectionner à la place de zip, iso dans la partie « Select file type : ».

#### **Downloads**

To download Clonezilla live, select the following CPU architecture and file type, then click the download button:

Release branch: alternative, Clonezilla live version: 20241010-oracular

Select <u>CPU architecture</u>: amd64 ∨
 Select <u>file type</u>: iso ∨
 Download

Une fois l'image téléchargée, on vient télécharger celle de Debian avec ce lien : <u>https://www.debian.org/index.fr.html</u> et aller sur « <u>Téléchargement</u> ».

```
3
```

# LE SYSTÈME D'EXPLOITATION

Debian est un système d'exploitation libre complet !

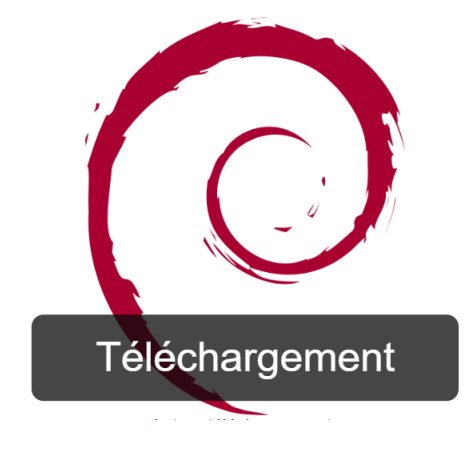

| 🕥 🗶 proxmox - Proxmox Virtual Env | +                                                   |           |                     |               |              |                    | - 🛛 🗙        |
|-----------------------------------|-----------------------------------------------------|-----------|---------------------|---------------|--------------|--------------------|--------------|
| ← → C O Non sécurisé https://1    | 192.168.0.62:8006/#v1:0:18:4:                       |           |                     |               |              | \$ D               | l 🕂 🚺 🗄      |
|                                   | nt 8.3.0 Rechercher                                 |           | 4                   | Documentation | èer une VM 😭 | Créer un conteneur | 占 root@pam 🗸 |
| Vue serveur Vue serveur           | Centre de données                                   |           |                     |               |              |                    | O Aide       |
| Centre de données                 | ~                                                   |           |                     |               | Rechercher:  |                    |              |
|                                   | Q Rechercher                                        | Туре ↑    | Description         | Utilisation   | Utilisation  | Utilisation        | Durée de fon |
|                                   | Résumé Notes                                        | node      | proxmox             | 12.3 %        | 2.7 %        | 0.3% of 8          | 00:26:58     |
|                                   | Grappe de serveurs                                  | storage   | local (proxmox)     | 12.3 %        |              |                    |              |
|                                   | <ul><li>Options</li></ul>                           | storage 😫 | local-lvm (proxmox) | 0.0 %         |              |                    | 1            |
|                                   | Stockage                                            |           |                     |               |              |                    |              |
|                                   | <ul> <li>Sauvegarde</li> <li>Réplication</li> </ul> |           |                     |               |              |                    |              |
|                                   | $\sim$                                              |           |                     |               |              | _                  |              |

Après avoir téléchargé les deux images, on va dans notre serveur Proxmox en passant par son @IP.

Puis, il faut téléverser l'iso. Pour ce faire, il faut aller dans le menu « Proxmox », puis dans le sousmenu « local (Proxmox) ».

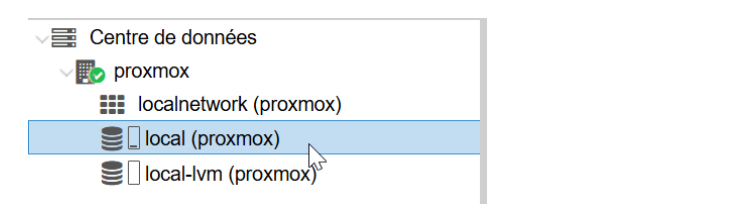

On clique sur « Images ISO ».

| ✓ Entre de données     |                       |
|------------------------|-----------------------|
| v 🌄 proxmox            | Resume                |
| localnetwork (proxmox) | Sauvegardes           |
| Iocal (proxmox)        | Images ISO<br>∫m      |
| Iocal-lym (proxmox)    |                       |
|                        | Modèles de conteneurs |
|                        | Permissions           |
|                        |                       |

Ensuite sur le bouton « Téléverser ».

| Télév | verser |
|-------|--------|
| N.I   | 6      |

Sur la page qui apparait on Sélectionne l'ISO que l'on a besoin avec « Choisir un fichier... ».

| Téléverser             | $\otimes$                                     |
|------------------------|-----------------------------------------------|
| Fichier:               | C:\fakepath\clonezilla-liv Choisir un fichier |
| Nom de fichier:        | clonezilla-live-20241010-oracular-amd64.iso   |
| Taille du fichier:     | 520.00 Mio                                    |
| Type MIME:             | -                                             |
| Algorithme de hachage: | None                                          |
| Somme de contrôle:     |                                               |
|                        | Abandonner Telféverser                        |

En suite pour crée une VM il faut aller sur le bandeau en haut et cliquez sur « Créer une VM ».

|                          | ocumentation                 | Créer une V             | /M 🝞 Créer un conteneur     | 占 root@pam 🗸 |
|--------------------------|------------------------------|-------------------------|-----------------------------|--------------|
| Aller sı                 | ur « <mark>Suivant</mark> ». |                         |                             |              |
| Créer: Mac               | chine virtuelle              |                         | $\otimes$                   |              |
| Général                  | Système d'exploitation Systè | me Disques Processeur   | Mémoire Réseau Confirmation |              |
| Nosud:<br>VM ID:<br>Nom: | proxmox<br>100               | Pool de     ressources: |                             |              |
| Aide                     | 1                            |                         | Avancé Retour Sulgant       |              |

Ici il faut choisir l'ISO que l'on veut utiliser dans notre cas on choisit « debian-12.8.0-amd64... »

| Utiliser une image de méd    | dia (ISO)                   | Système d'explo   | itation de l'invité: |     | ner      |    |
|------------------------------|-----------------------------|-------------------|----------------------|-----|----------|----|
| Stockage:                    | local ~                     | Туре:             | Linux                |     | • R      |    |
| Image ISO:                   | ~                           | Version:          | 6.x - 2.6 Kernel     |     | ~        |    |
| O Utiliser le lecteur CD/DVE | Nom                         |                   |                      | For | Taille   |    |
| O N'utiliser aucun média     | clonezilla-live-20241010-or | racular-amd64.iso |                      | iso | 545.26 I | Мо |
|                              | debian-12.8.0-amd64-        | nst1iso           |                      | iso | 661.65 I | Мо |
|                              | ubuntu-24.04.1-desktop-ar   | nd64.iso          |                      | iso | 6.20 Go  | )  |

#### Après avoir choisi l'ISO aller sur « Suivant ».

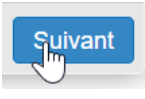

#### Aller sur « Suivant ».

| Créer: Machine   | virtuelle                   |         |                  |            |           |              |
|------------------|-----------------------------|---------|------------------|------------|-----------|--------------|
| Général Syst     | tème d'exploitation Système | Disques | Processeur       | Mémoire    | Réseau    | Confirmation |
| Carte graphique: | Par défaut                  | $\sim$  | Contrôleur SCSI: | VirtIO SCS | SI single |              |
| lachine:         | Par défaut (i440fx)         | $\sim$  | Agent QEMU:      |            |           |              |
| licrologiciel    |                             |         |                  |            |           |              |
| BIOS:            | Par défaut (SeaBIOS)        | $\sim$  | Ajouter un       |            |           |              |
|                  |                             |         | module TPM:      |            |           |              |
|                  |                             |         |                  |            |           |              |
|                  |                             |         |                  |            |           |              |
|                  |                             |         |                  |            |           |              |
|                  |                             |         |                  |            |           |              |
|                  |                             |         |                  |            |           |              |
|                  |                             |         |                  |            |           |              |
|                  |                             |         |                  |            |           |              |
|                  |                             |         |                  |            |           |              |
|                  |                             |         |                  |            |           |              |
|                  |                             |         |                  |            |           |              |
|                  |                             |         |                  |            |           |              |
|                  |                             |         |                  |            |           |              |
|                  |                             |         |                  |            |           |              |
|                  |                             |         |                  |            |           |              |
|                  |                             |         |                  |            |           |              |
|                  |                             |         |                  |            |           |              |

Aller sur « Suivant »(car la taille du disque (Gio) me convient mais si vous voulez plus c'est possible).

| réer: Ma | chine virtu | elle                       |                       |          |              |           | C                 |
|----------|-------------|----------------------------|-----------------------|----------|--------------|-----------|-------------------|
| Général  | Système     | d'exploitation System      | stème Disques F       | roces    | seur Mémoire | Réseau    | Confirmation      |
| scsi0    | Û           | Disque Band                | e passante            |          |              |           |                   |
|          |             | Bus/périphérique:          | SCSI v 0              | $\hat{}$ | Cache:       | Par défau | ut (Aucun ca 🗸    |
|          |             | Contrôleur SCSI:           | VirtIO SCSI single    |          | Abandonner:  |           |                   |
|          |             | Stockage:                  | local-lvm             | $\sim$   | IO thread:   |           |                   |
|          |             | Taille du disque<br>(Gio): | 32                    | $\hat{}$ |              |           |                   |
|          |             |                            | Image disque brute (r |          |              |           |                   |
|          |             |                            |                       |          |              |           |                   |
|          |             |                            |                       |          |              |           |                   |
|          |             |                            |                       |          |              |           |                   |
|          |             |                            |                       |          |              |           |                   |
|          |             |                            |                       |          |              |           |                   |
|          |             |                            |                       |          |              |           |                   |
| •        |             |                            |                       |          |              |           |                   |
| O Aj     | outer       |                            |                       |          |              |           |                   |
| Aide     |             |                            |                       |          | A            | vancé 🗌 🚺 | Retour 🔚 🖓 🗤 ivan |

Maintenait il faut choisir la « puissance du processeur » par défaut les deux valeurs son a 1 mais il est recommandé d'en ajouter, puis aller sur « Suivant ».

| Créer: Machine             | virtuelle           |         |            |                 |           |          | 6              | 8 |
|----------------------------|---------------------|---------|------------|-----------------|-----------|----------|----------------|---|
| Général Sys                | tème d'exploitation | Système | Disques    | Processeur      | Mémoire   | Réseau   | Confirmation   |   |
| Supports de<br>processeur: | 2                   |         | $\hat{}$   | Туре:           | x86-64-v2 | -AES     | × ×            |   |
| Cœurs:                     | 2                   |         | $\bigcirc$ | Total de cœurs: | 4         |          |                |   |
|                            |                     |         |            |                 |           |          |                |   |
|                            |                     |         |            |                 |           |          |                |   |
|                            |                     |         |            |                 |           |          |                |   |
|                            |                     |         |            |                 |           |          |                |   |
|                            |                     |         |            |                 |           |          |                |   |
|                            |                     |         |            |                 |           |          |                |   |
|                            |                     |         |            |                 |           |          |                |   |
|                            |                     |         |            |                 |           |          |                |   |
|                            |                     |         |            |                 |           |          |                |   |
| Aide                       |                     |         |            |                 | Ava       | incé 🗆 🗖 | etour Suivlani |   |

Choisir le nombre de « mémoire » nécessaire à savoir que le minimum requis pour Debian et 40Go puis aller sur « Suivant ».

| Créer: Ma  | chine virtuelle |           |         |            |            |         |          | $\otimes$      |
|------------|-----------------|-----------|---------|------------|------------|---------|----------|----------------|
| Général    | Système d'exp   | loitation | Système | Disques    | Processeur | Mémoire | Réseau   | Confirmation   |
| Mémoire (N | /iB):           | 4098      |         | $\bigcirc$ |            |         |          |                |
|            |                 |           |         |            |            |         |          |                |
|            |                 |           |         |            |            |         |          |                |
|            |                 |           |         |            |            |         |          |                |
|            |                 |           |         |            |            |         |          |                |
|            |                 |           |         |            |            |         |          |                |
|            |                 |           |         |            |            |         |          |                |
|            |                 |           |         |            |            |         |          |                |
|            |                 |           |         |            |            |         |          |                |
|            |                 |           |         |            |            |         |          |                |
|            |                 |           |         |            |            |         |          |                |
|            |                 |           |         |            |            |         | _        |                |
| Aide       |                 |           |         |            |            | Ava     | incé 🗌 📑 | Retour Suivant |

#### Aller sur « Suivant ».

| ~ |
|---|
| ~ |
|   |
|   |
|   |
|   |
|   |
|   |
|   |
|   |
|   |
|   |
|   |
|   |
|   |

Ici on a un résumer de la configuration faite, puis aller sur « Terminer ».

| Général | Système d'e       | xploitation  | Système       | Disques     | Processeur  | Mémoire   | Réseau | Confirmation |
|---------|-------------------|--------------|---------------|-------------|-------------|-----------|--------|--------------|
| Key ↑   |                   | Value        |               |             |             |           |        |              |
| cores   |                   | 2            |               |             |             |           |        |              |
| сри     |                   | x86-64-v2    | -AES          |             |             |           |        |              |
| ide2    |                   | local:iso/d  | ebian-12.8.0  | -amd64-neti | nst1iso,med | dia=cdrom |        |              |
| memory  |                   | 4098         |               |             |             |           |        |              |
| net0    |                   | virtio,bridg | ge=vmbr0,fire | wall=1      |             |           |        |              |
| nodenam | e                 | proxmox      |               |             |             |           |        |              |
| numa    |                   | 0            |               |             |             |           |        |              |
| ostype  |                   | 126          |               |             |             |           |        |              |
| scsi0   |                   | local-lvm:   | 32,iothread=c | on          |             |           |        |              |
| scsihw  |                   | virtio-scsi- | single        |             |             |           |        |              |
| sockets |                   | 2            |               |             |             |           |        |              |
| vmid    |                   | 100          |               |             |             |           |        |              |
|         |                   |              |               |             |             |           |        |              |
|         |                   |              |               |             |             |           |        |              |
| D (     |                   |              |               |             |             |           |        |              |
| Demarre | er apres creation | on           |               |             |             |           |        |              |

Une fois l'installation de la VM terminer d'installer il faut l'éteindre cliquez sur votre VM ici « 100 (VM 100) », allez dans « Matériel » et pour finir il faut faire un double clic sur « Lecteur DC/DVD (ide2) ».

| Centre de données      |                                                                              |                                           |                                                                             |
|------------------------|------------------------------------------------------------------------------|-------------------------------------------|-----------------------------------------------------------------------------|
|                        | ^                                                                            | Ajouter V Supprimer Édit                  | er Action disque 🗸 Revenir en arrière                                       |
| 100 (VM 100)           | Résumé                                                                       | Mémoire                                   | 4.00 Gio                                                                    |
| localnetwork (proxmox) | >_ Console                                                                   | Processeurs                               | 4 (2 sockets, 2 cores) [x86-64-v2-AFS]                                      |
| local (proxmox)        | Matériel                                                                     | BIOS                                      | Par défaut (SeaBIOS)                                                        |
| local-lvm (proxmox)    |                                                                              | Affichage                                 | Par défaut                                                                  |
|                        |                                                                              | Anichage                                  |                                                                             |
|                        | <ul> <li>Options</li> <li>Historique des tâches</li> <li>Moniteur</li> </ul> | © Machine                                 | Par défaut (i440fx)                                                         |
|                        |                                                                              | Contrôleur SCSI                           | VirtIO SCSI single                                                          |
|                        |                                                                              | <ul> <li>Lecteur CD/DVD (ide2)</li> </ul> | local:iso/clonezilla-live-20241010-oracular-amd64.iso,media=cdrom,size=520M |
|                        |                                                                              | Disque dur (scsi0)                        | local-lvm:vm-100-disk-0,iothread=1,size=32G                                 |
|                        | Sauvegarde                                                                   |                                           | virtio=BC:24:11:C2:2F:D4,bridge=vmbr0,firewall=1                            |
|                        | Réplication                                                                  |                                           |                                                                             |
|                        | $\sim$                                                                       |                                           |                                                                             |

Maintenant il faut changer l'ISO en sélectionnant « clonezzilla-live ... ».

| Éditer: CD/DVD Drive            | ର <b>୯</b>                       | -                                   |        |        |
|---------------------------------|----------------------------------|-------------------------------------|--------|--------|
| Utiliser une image de média (   | ISO)                             |                                     |        |        |
| Stockage:                       | local ~                          | -amd64-netinst1iso,media=cdrom,size | e=631M |        |
| Image ISO:                      | !41010-oracular-amd64.iso 🗸      | 0,iothread=1,size=32G               |        |        |
| O Utiliser le lecteur CD/DVD de | Nom                              |                                     | For    | Taille |
| N'utiliser aucun média          | clonezilla-live-202 3010-oracula | ar-amd64.iso                        | iso    | 545.2  |
|                                 | debian-12.8.0-amd64-netinst1     | 1iso                                | iso    | 661.6  |
|                                 | ubuntu-24.04.1-desktop-amd64.    | iso                                 | iso    | 6.20   |

Une fois l'ISO changer il faut valider les changements avec « OK ».

| N  |  |
|----|--|
| OK |  |

Ensuite il faut aller dans le menu « Options » et double clic sur « Ordre d'amorçage ».

| B  | Décumé                |                                           |                                  |
|----|-----------------------|-------------------------------------------|----------------------------------|
|    | Resume                | Nom                                       | VM 100                           |
| >_ | Console               | Démarrer à l'amorçage                     | Non                              |
| Ţ  | Matériel              | Ordonnancement du démarrage et d          | order=any                        |
| ۲  | Cloud-Init            | Type de système d'exploitation            | Linux 6.x - 2.6 Kernel           |
| ф  | Options               | Ordre d'am rçage                          | scsi0, ide2, net0                |
|    | Historique des tâches | Émuler une tablette graphique comm        | Oui                              |
| _  | M                     | Branchement à chaud                       | Disque, Réseau, USB              |
| ۲  | Moniteur              | Support ACPI                              | Oui                              |
| B  | Sauvegarde            | Virtualisation matérielle KVM             | Oui                              |
| t7 | Réplication           | Figer le processeur au démarrage          | Non                              |
|    | $\sim$                | Utiliser l'heure locale pour l'horloge te | Par défaut (Activé pour Windows) |

Prendre les « trois trais à côté de ide2 » et monter les en première position.

| Èditer: Ordre d'amorçage |              |               | 8 C                                                      |
|--------------------------|--------------|---------------|----------------------------------------------------------|
| #                        | Activé       | Périphérique  | Description                                              |
| ≡ 1                      | $\checkmark$ | 🖨 scsi0       | local-lvm:vm-100-disk-0,iothread=1,size=32G              |
| <u>کې</u> 2              |              | ide2          | local:iso/clonezilla-live-20241010-oracular-amd64.iso,me |
| Ξ 3                      |              | <b>≓</b> net0 | virtio=BC:24:11:C2:2F:D4,bridge=vmbr0,firewall=1         |
|                          |              |               |                                                          |
| Glisser-dépo             | ser pour réc | ordonner      |                                                          |
| Aide                     |              |               | ок                                                       |

#### Ensuite on fait un clic sur « OK ».

| È | dite  | r: Ordi | re d'amorç   | age           | S C                                                      |
|---|-------|---------|--------------|---------------|----------------------------------------------------------|
|   | #     |         | Activé       | Périphérique  | Description                                              |
|   | ≡     | 1       |              | ide2          | local:iso/clonezilla-live-20241010-oracular-amd64.iso,me |
|   | ≡     | 2       |              | 🖨 scsi0       | local-lvm:vm-100-disk-0,iothread=1,size=32G              |
|   | Ξ     | 3       |              | <b>ដ</b> net0 | virtio=BC:24:11:C2:2F:D4,bridge=vmbr0,firewall=1         |
|   |       |         |              |               |                                                          |
| G | lisse | er-dépo | ser pour réo | rdonner       |                                                          |
|   | 04    | Aide    |              |               | CK CK                                                    |

Après avoir remonter l'ISO il faut démarrer la VM avec le bouton « Démarrer » ce trouvant dans le volet du haut

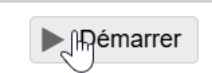

Maintenant on lance la console avec le bouton « >\_Console »pour avoir l'interface graphique.

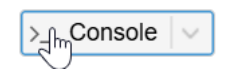

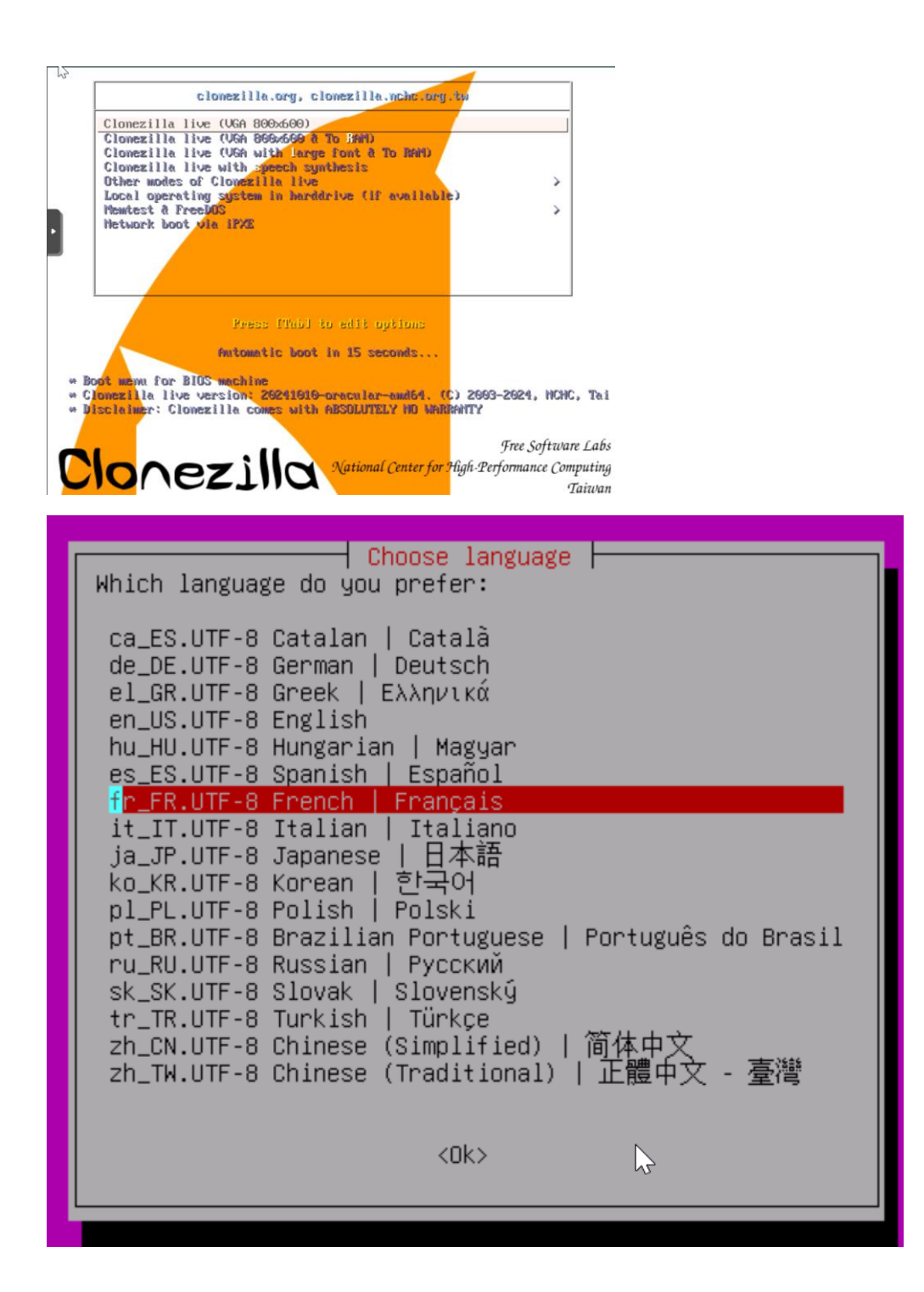

| Changer la                         | a disposition du clavier?                                                                     |
|------------------------------------|-----------------------------------------------------------------------------------------------|
| Keep Co<br>C <mark>hange Cl</mark> | onserver la disposition par défaut - Clavier US<br>hanger la disposition du clavier           |
|                                    | <0k>                                                                                          |
| Change Cl                          | Anger la disposition par defaut - Clavier US<br>hanger la disposition du clavier<br><ok></ok> |

| Configuring keyboard-configuration<br>Veuillez choisir le modèle du clavier de cette mac                                                                                                    | chine. |
|----------------------------------------------------------------------------------------------------|--------|
| Modèle du clavier :                                                                                                    |        |
| Gyration<br>Happy Hacking<br>Hewlett-Packard Internet<br>Hewlett-Packard Mini 110 laptop<br>Hewlett-Packard Omnibook 500<br>Hewlett-Packard Omnibook 500 FA<br>Hewlett-Packard Omnibook 500 FA<br>Hewlett-Packard Omnibook 6000/6100<br>Hewlett-Packard Omnibook XE3 GC<br>Hewlett-Packard Omnibook XE3 GF<br>Hewlett-Packard Omnibook XI000<br>Hewlett-Packard Pavilion ZT1100<br>Hewlett-Packard Pavilion ZT1100<br>Hewlett-Packard SK-2501 Multimedia<br>Honeywell Euroboard<br>IBM Rapid Access II<br>IBM Space Saver<br>IBM ThinkPad 560Z/600/600E/A22E<br>IBM ThinkPad R60/T60/R61/T61<br>IBM ThinkPad 260m/260t/261m/261t<br>Keytronic FlexPro<br>Kinesis |        |
| <ok> <cancel></cancel></ok>                                                                                                    |        |
|                                                                                                    |        |

| La disposition des clavier<br>plusieurs dispositions pos<br>machine.                                                                                                    | Configuring keyboard-config<br>s varie selon les pays. Dans c<br>sibles. Veuillez choisir le pa<br>:                                                                                                    | uration<br>ertains pays, il peut même exister<br>ys d'origine du clavier de cette                                           |
|----------------------------------------------------------------------------------------------------|----------------------------------------------------------------------------------------------------|----------------------------------------------------------------------------------------------------|
| En<br>En<br>En<br>En<br>Es<br>Es<br>Fi<br>Fi<br>Fr<br>Ge<br>Ge<br>Ge<br>Ge<br>He                                                                                                    | nglish (Ghana)<br>nglish (New Zealand)<br>nglish (Nigeria)<br>nglish (South Africa)<br>nglish (UK)<br>nglish (US)<br>nglish (US)<br>noese<br>lipino<br>noish<br>rench<br>rench (Canada)<br>rench (Canada)<br>rench (C | he Congo)                                                                                                    |
| <                                                                                                    | :0k>                                                                                                    | <cancel></cancel>                                                                                                    |
| Veuillez choisir la di<br>Disposition du clavier<br>French<br>French<br>French<br>French<br>French<br>French<br>French<br>French<br>French<br>French<br>French<br>French<br>French<br>French<br>French<br>French<br>French<br>French<br>French<br>French | Configuring keyboard-config<br>isposition qui correspond a<br>r :<br>- Breton (France)<br>- French (alt.)<br>- French (alt., Latin-9 of<br>- French (alt., no dead key<br>- French (AZERTY)<br>- French (AZERTY)<br>- French (BEPO)<br>- French (BEPO, AFNOR)<br>- French (BEPO, Latin-9 of<br>- French (BEPO, Latin-9 of<br>- French (BEPO, Latin-9 of<br>- French (Bero, Latin-9 of<br>- French (Bero, Lat                                                                                                    | guration<br>au clavier de cette machine.<br>nly)<br>eys)<br>nly)<br>iant)<br>o dead keys)<br>Y Tskapo)<br><cancel></cancel> |

Avec certaines dispositions de claviers, AltGr est une touche de modification utilisée pour entrer de nombreux caractères, principalement ceux qui n'appartiennent pas à la langue correspondant à la disposition du clavier, comme les symboles des devises étrangères et les lettres accentuées. Ces caractères sont généralement indiqués sous forme de symboles supplémentaires sur les touches. Touche destinée à se substituer à AltGr : D<mark>isposition par défaut pour le clavier </mark> Pas de touche AltGr Touche Alt de droite (AltGr) Touche Ctrl de droite Touche « logo » de droite Touche Menu Touche Alt de gauche Touche « logo » de gauche Entrée (pavé numérique) Les deux touches « logo » Les deux touches Alt ensemble <0k> <Cancel> Configuring keyboard-configuration La touche « compose » (encore appelée « touche multi ») sert à indiquer que les touches utilisées ensuite doivent être combinées de façon à produire un caractère qui

Sur les consoles en mode texte, la touche « compose » ne fonctionne pas en mode Unicode. Si l'on n'est pas en mode Unicode, indépendamment de ce que vous avez choisi ici, vous pouvez toujours utiliser la combinaison Ctrl+point comme touche « compose ».

Touche « compose » :

n'existe pas sur le clavier.

Pas de touche « compose » Touche Alt de droite (AltGr) Touche Ctrl de droite Touche « logo » de droite Touche Menu Touche « logo » de gauche Verrouillage Majuscule

<0k>

<Cancel>

 Démarrage de Clonezilla

 Lancer Clonezilla ou ouvrir une session shell (ligne de commande) ?

 Sélectionnez le mode :

 Start\_Clonezilla Démarrage de Clonezilla

 Enter\_shell
 Passer en ligne de commande

 <Ok>
 <Cancel>

| Clonezilla - Opensource Clone System (OCS)<br>**Clonezilla est un logiciel libre (GPL). Il est livré SANS AUCUNE GARANTIE***<br>///Astuce ! À partir de maintenant, lorsque plusieurs choix seront possibles, vous devrez<br>appuyer la barre d'espace pour cocher votre sélection. Une étoile (*) marque la sélection///<br>Deux modes sont disponibles, vous pouvez choisir<br>(1) clonage disque/partition vers image ou image vers disque/partition<br>(2) clonage disque à disque ou partition à partition.<br>Clonezilla existe aussi en mode lite server et client. Utilisez-les pour du déploiement massif<br>Sélectionnez le mode :<br>device-device disque/partition vers disque/partition<br>device-device disque/partition vers disque/partition |
|----------------------------------------------------------------------------------------------------|
| remote-dest Entrez le mode destination pour le clonage du poste distant<br>lite-server Entrez_sur_Clonezilla_live_lite_server<br>lite-client Entrer_sur_Clonezilla_live_lite_client                                                                                                    |
| <ok> <cancel></cancel></ok>                                                                                                    |
| Montage du répertoire des images de Clonezilla<br>Avant de pouvoir cloner, vous devez définir l'endroit où les images Clonezilla seront écrites ou<br>lues. Le périphérique ou la ressource distante sera monté sous /home/partimag. L'image<br>Clonezilla sera par la suite écrite ou lue dans /home/partimag.<br>Sélectionnez le mode :                                                                                                    |
| local_dev Monter un périphérique local (p.ex. : disque dur, clef USB)<br>ssh_server Monter un serveur SSH<br><u>samba_server Monter un serveur SAMBA (partage sur le voisinage réseau)</u><br>nfs_server Monter un serveur NFS<br>webdav_server Utiliser_un_serveur_WebDAV<br>s3_server Utiliser_le_serveur_AWS_S3<br>enter_shell Passer en ligne de commande. Montage manuel<br>ram_disk Utiliser la mémoire (OK pour BT depuis un périphérique brut)<br>skip Utiliser /home/partimag existant (En mémoire ! *NON RECOMMANDÉ*)                                                                                                    |
| <ok> <cancel></cancel></ok>                                                                                                    |
| Configuration réseau         Mode de configuration réseau pour la carte : eth0                                                                                                    |
| dhcpUtiliser une adresse dynamique (DHCP)staticUtiliser une adresse IP statiquepppoeUtiliser_PPPoEenter_shellPasser_en_ligne_de_commandeMontage_manuel                                                                                                    |
| <ok> <cancel></cancel></ok>                                                                                                    |
|                                                                                                    |

| Adresse IP ou nom qualifié complet du<br>192.168.0.61                                            | Mount Samba server<br>serveur. P.ex. 192.168.120.254 ou hostname.domainname.org                                                                                                    |
|--------------------------------------------------------------------------------------------------|----------------------------------------------------------------------------------------------------|
| <0k>                                                                                             | <cancel></cancel>                                                                                                    |
|                                                                                                  |                                                                                                    |
| ▶<br>Domaine sur le serveur samba, Vous po<br>Samba                                              | Mount Samba server<br>uvez annuler si aucun domaine n'est défini sur le serveur                                                                                                    |
| <0k>                                                                                             | <cancel></cancel>                                                                                                    |
|                                                                                                  |                                                                                                    |
| Compte du serveur : le compte sous lec<br>(enregistrement de l'image) ou de lec<br>administrator | Mount Samba server<br>quel vous disposez des permissions d'écriture<br>ture, Ex administrator                                                                                                    |
| <0k>                                                                                             | <cancel></cancel>                                                                                                    |
|                                                                                                  |                                                                                                    |
| Le répertoire dans lequel l'ima                                                                  | ount Samba server<br>ge Clonezilla sera écrite ou lue, Ex /images                                                                                                    |
| <0k>                                                                                             | <cancel></cancel>                                                                                                    |
|                                                                                                  |                                                                                                    |
| Choisissez la version du protocole SME<br>défaut (auto).                                         | Samba protocol version<br>3 à utiliser. En cas de doute, préférez la version par<br>rotocole SMB v.1.0<br>rotocole SMB v.2.0<br>rotocole SMB v.2.1<br>rotocole SMB v.3.0<br>rotocole SMB 3.11 ou 3.1.1 |
| <0k>                                                                                             | <cancel></cancel>                                                                                                    |

| Choisissez le mode de<br><mark>auto Utiliser le cho</mark><br>ntlm Utiliser le hac                                                                   | sécurité<br>ix par défaut du sys<br>hage de mot de passe                                                                                                    | rity mode ⊨<br>tème<br>NTLM (ancien, faib.                                                                                                    | le, concerne certains NAS)                                                                                                    |
|----------------------------------------------------------------------------------------------------|----------------------------------------------------------------------------------------------------|----------------------------------------------------------------------------------------------------|----------------------------------------------------------------------------------------------------|
|                                                                                                    | <0k>                                                                                                    | <cance< td=""><th>el&gt;</th></cance<>                                                                                                    | el>                                                                                                    |
|                                                                                                    |                                                                                                    |                                                                                                    |                                                                                                    |
| Maintenant vous devez                                                                                                    | entrer le mot de p                                                                                                    | amba server ⊨<br>asse pour "Loïc"@19<br><mark>Ok&gt;</mark>                                                                                     | 92.168.0.61:/clonezilla                                                                                                    |
|                                                                                                    |                                                                                                    |                                                                                                    |                                                                                                    |
| Mounting Samba server<br>LC_ALL=C mount -t cif<br>Password for Loïc@//1                                                                              | by:<br>s "//192.168.0.61<br>92.168.0.61/clone                                                                                                    | /clonezilla" /hom<br>zilla:                                                                                                    | ne∕partimag -o user="Loïc"                                                                                                    |
| жжжжжжжжжжжжжжжжж<br>SOURCE<br>//192.168.0.61/clone<br>жжжжжжжжжжжжжжжжж<br>Appuyez sur "Entrée"                                                     | коржжжжжжжжжжжжж<br>FSTYPE S<br>ezilla cifs 952<br>кжжжжжжжжжжжжж<br>' pour continuer.                                                                                        | жжжжжжжжжжжж<br>IZE USED AVAI<br>,7G 785,1G 167,6<br>жжжжжжжжжжжжжжжж<br>                                                                       | ∝.<br>L USE% TARGET<br>G 82% /home/partimag<br>∝.                                                                                                |
| Sélectionnez le ty                                                                                                    | lonezilla - Openso<br>pe d'assistant à e                                                                                                    | <mark>purce Clone System</mark><br>exécuter pour les                                                                                            | m (OCS)<br>paramètres avancés:                                                                                                    |
| <mark>Beginner</mark><br>Expert<br>Exit                                                                                                    | Mode débutant : 4<br>Mode expert : Cho<br>sortir. Passer en                                                                                                    | A <mark>ccepter les optic</mark><br>Disissez vos propr<br>n ligne de commanc                                                                    | <mark>ons par défaut</mark><br>res options<br>de                                                                                                 |
|                                                                                                    | <0k>                                                                                                    | <car< td=""><th>ncel&gt;</th></car<>                                                                                                    | ncel>                                                                                                    |
|                                                                                                    |                                                                                                    |                                                                                                    |                                                                                                    |
| Clonezil<br>***Clonezilla est un log<br>**** Ce programme va écra<br>recommandé de sauvegarda<br>///Astuce ! À partir de<br>appuyer la barre d'espac | la - Opensource Clone<br>iciel libre (GPL). Il<br>aser les données de vi<br>er les fichiers impor-<br>maintenant, lorsque p<br>ce pour cocher votre s<br>isk Sauvegarden la d | System (OCS): Sélect<br>est livré SANS AUCUN<br>otre disque dur lors<br>tants avant de restau<br>olusieurs choix seron<br>sélection. Une étoile | ionnez le mode<br>E GARANTIE**<br>de la restauration ! Il est<br>urer ! ***<br>t possibles, vous devrez<br>e (*) marque la sélection///<br>image |
| savepa<br>exit                                                                                                    | arts Sauvegarder_les_<br>sortir. Passer e                                                                                                    | partitions_locales_da<br>n ligne de commande                                                                                                    | ans_une_image                                                                                                    |
|                                                                                                    | <0k>                                                                                                    | <can< td=""><th>ncel&gt;</th></can<>                                                                                                    | ncel>                                                                                                    |

| Clonezilla<br>Saisissez un nom pour l'image<br>Dertains noms réservés d\''in<br>"autoname", "autoname-*" "aut<br>Clonezilla pour plus de détai<br>2025-01-07-13-img | - Opensource Clone System (OC<br>anages ont des significations p<br>ochostname", et "autoproductna<br>ils.    | CS)   Mode: savedisk ⊨<br>particulières, y compris "ask_user<br>ame". Veuillez consulter le site w | ",<br>eb de |
|----------------------------------------------------------------------------------------------------|----------------------------------------------------------------------------------------------------|----------------------------------------------------------------------------------------------------|-------------|
| <0k                                                                                                    | >                                                                                                    | <cancel></cancel>                                                                                  |             |
|                                                                                                    |                                                                                                    |                                                                                                    |             |
| Choix du disque local source.<br>Le nom du disque est le nom d<br>nomme "hda" ou "sda", le 2è e<br>Un astérisque (*) montre la s                                    | - Opensource Clone System (OC<br>Au périphérique sous GNU/Linux<br>st "hdb" ou "sdb", etc. Appuy<br>sélection | CS)   Mode: savedisk<br>x. Le premier disque du système se<br>yez Espace pour marquer la sélecti   | on.         |
| 🙁 sda 34.4GB_QEMU_HARDDIS                                                                                                    | Kpci-0000_01_01_0-scsi-0_0_                                                                                   | _0_0_drive-scsi0                                                                                   |             |
| <0k                                                                                                    | >                                                                                                    | <cancel></cancel>                                                                                  |             |

Paramètres avancés supplémentaires de Clonezilla | Mode: savedisk Sélectionnez la méthode de compression. Si vous ne savez pas laquelle choisir, conservez la proposition par défaut (ne changez rien).

-z1p Utiliser la compression gzip parallèle pour les CPU multi-coeurs -z9p compression\_zstdmt

<0k>

<Cancel>

Paramètres avancés supplémentaires de Clonezilla | Mode: savedisk Vous pouvez choisir de vérifier et réparer le système de fichiers avant de le sauvegarder. Cette option n'est disponible que pour les systèmes qui sont bien supportés par fsck sous GNU/Linux, tels que ext2/3/4, reiserfs, xfs, jfs, vfat, mais PAS NTFS, HFS+...

-sfsck Ne pas vérifier/réparer le système de fichiers source -fsck Vérifier et réparer interactivement le système de fichiers source avant de sauvegarde -fsck-y Vérifier et réparer automatiquement (Danger !) le système de fichiers source avant de

<Ok>

<Cancel>

 Paramètres avancés supplémentaires de Clonezilla | Mode: savedisk

 Après la sauvegarde, voulez-vous vérifier que l'image est restaurable ? ///NOTE/// Cette

 opération ne réalise qu'une vérification. Elle n'écrit aucune donnée sur le disque dur.

 Oui, vérifier l'image sauvegardée

 -scs Non, ne pas vérifier l'image sauvegardée

 <0k>

| Paramètres avancés supplémentaires de Clonezilla   Mode: savedisk<br>Voulez-vous chiffrer l'image ?<br>Si oui, eCryptfs sera utilisé pour le chiffrement de l'image. Ce logiciel utilise des mécanismes<br>standard de chiffrement, de génération de clefs et de protection par phrase de passe. Sans votre<br>sel, votre phrase de passe ou votre clef privée, personne ne pourra lire vos données.<br>//NOTE// Vous devrez vous souvenir de votre phrase de passe, sans quoi l'image sera<br>inutilisable.<br>-senc Ne pas chiffrer l'image<br>-enc Chiffrer l'image |
|----------------------------------------------------------------------------------------------------|
| <ok> <cancel></cancel></ok>                                                                                                    |
|                                                                                                    |
| Action à exécuter quand tout sera terminé:                                                                                                    |
| -p choose Choisissez Redémarrer/Arrêter/etc. lorsque tout sera terminé<br>-p true Passer en ligne de commande<br>-p reboot Redémarrer<br><mark>-p poweroff Arrêter</mark>                                                                                                    |
| <ok> <cancel></cancel></ok>                                                                                                    |
| <pre>************************************</pre>                                                                                                    |
| xxxxxxxxxxxxxxxxxxxxxxxxxxxxxxxxxxxxxx                                                                                                    |

- Partclone -Partclone v0.3.32 http://partclone.org Starting to clone device (/dev/sda1) to image (-) Reading Super Block Calculating bitmap... Please wait... done! File system: EXTFS Device size: 33.3 GB = 8138240 Blocks Space in use: 6.3 GB = 1531897 Blocks 27.1 GB = 6606343 Blocks Free Space: Block size: 4096 Byte Elapsed: 00:00:36 Remaining: 00:01:18 Rate: 3.29GB/min Current Block: 845824 Total Block: 8138240 Data Block Process: 31.51% Total Block Process: 10.39%

#### 1.2) Restauration

Pour commencer nous allons crée une VM vide c'est-à-dire sans ISO.

Pour ce faire il faut se rendre sur proxmox est faire un clic sur le bouton « Créer une VM ».

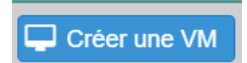

| Général                                            | Système d'explo                                                                                           | oitation                                                | Système                   | Disques  | Processeur                                          | Mémoire                                            | Réseau                           | ı Conf | irmation     |
|----------------------------------------------------|----------------------------------------------------------------------------------------------------|---------------------------------------------------------|---------------------------|----------|-----------------------------------------------------|----------------------------------------------------|----------------------------------|--------|--------------|
| Nœud:                                              | proxmox                                                                                                   |                                                         |                           | $\sim$   | Pool de                                             |                                                    |                                  |        | ~            |
| VM ID:                                             | 101                                                                                                    |                                                         |                           | $\hat{}$ | ressources:                                         |                                                    |                                  |        |              |
| Nom:                                               | VM-restau                                                                                                 | iration                                                 |                           |          |                                                     |                                                    |                                  |        |              |
|                                                    |                                                                                                    |                                                         |                           |          |                                                     |                                                    |                                  |        |              |
|                                                    |                                                                                                    |                                                         |                           |          |                                                     |                                                    |                                  |        |              |
| Aide                                               |                                                                                                    |                                                         |                           |          |                                                     | Ava                                                | ancé 🗌                           | Retour | Suivant      |
|                                                    |                                                                                                    |                                                         |                           |          |                                                     |                                                    |                                  |        |              |
| Général                                            | Système d'exploi                                                                                          | itation                                                 | Système                   | Disques  | Processeur                                          | Mémoire                                            | Réseau                           | Confi  | rmation      |
| Général                                            | Système d'exploi                                                                                          | i <mark>tation</mark><br>dia (ISO)                      | Système                   | Disques  | Processeur<br>Système d'exploi                      | Mémoire<br>tation de l'inv                         | Réseau<br><i>v</i> ité:          | Confi  | rmation      |
| Général<br>Utiliser                                | Système d'exploi<br>une image de mé<br>Stockage:                                                          | itation<br>dia (ISO)<br>local                           | Système                   | Disques  | Processeur<br>Système d'exploi<br>Type:             | Mémoire<br>tation de l'inv<br>Linux                | Réseau<br>/ité:                  | Confi  | rmation<br>~ |
| Général<br>Utiliser                                | Système d'exploi<br>une image de mé<br>Stockage:<br>Image ISO:                                            | itation<br>dia (ISO)<br>local<br>clonezil               | Système                   | Disques  | Processeur<br>Système d'exploi<br>Type:<br>Version: | Mémoire<br>tation de l'inv<br>Linux<br>6.x - 2.6 K | Réseau<br>vité:<br>ernel         | Confi  | rmation<br>~ |
| Général<br>Utiliser<br>Utiliser                    | Système d'exploi<br>une image de mé<br>Stockage:<br>Image ISO:<br>le lecteur CD/DVE                       | itation<br>dia (ISO)<br>local<br>clonezil<br>D de l'hôt | Système                   | Disques  | Processeur<br>Système d'exploi<br>Type:<br>Version: | Mémoire<br>tation de l'inv<br>Linux<br>6.x - 2.6 K | Réseau<br>vité:<br>ernel         | Confi  | rmation<br>~ |
| Général<br>Utiliser<br>Utiliser<br>N'utiliser      | Système d'exploi<br>une image de mé<br>Stockage:<br>Image ISO:<br>le lecteur CD/DVE<br>er aucun média     | itation<br>dia (ISO)<br>local<br>clonezil<br>D de l'hôt | Système<br>Ila-live-20241 | Disques  | Processeur<br>Système d'exploi<br>Type:<br>Version: | Mémoire<br>tation de l'inv<br>Linux<br>6.x - 2.6 K | Réseau<br>⁄ité:<br>ernel         | Confi  | rmation<br>~ |
| Général<br>Utiliser<br>Utiliser<br>N'utiliser      | Système d'exploi<br>r une image de mé<br>Stockage:<br>Image ISO:<br>r le lecteur CD/DVE<br>er aucun média | tation<br>dia (ISO)<br>local<br>clonezil<br>de l'hôt    | Système                   | Disques  | Processeur<br>Système d'exploi<br>Type:<br>Version: | Mémoire<br>tation de l'inv<br>Linux<br>6.x - 2.6 K | Réseau<br><i>i</i> ité:<br>ernel | Confi  | rmation<br>~ |
| Général<br>Utiliser<br>Utiliser<br>N'utiliser      | Système d'exploi<br>une image de mé<br>Stockage:<br>Image ISO:<br>le lecteur CD/DVE<br>er aucun média     | tation<br>dia (ISO)<br>local<br>clonezi<br>de l'hôt     | Système                   | Disques  | Processeur<br>Système d'exploi<br>Type:<br>Version: | Mémoire<br>tation de l'inv<br>Linux<br>6.x - 2.6 K | Réseau<br>⁄ité:<br>ernel         | Confi  | rmation      |
| Général<br>Utiliser<br>Utiliser<br>N'utilise       | Système d'exploi<br>une image de mér<br>Stockage:<br>Image ISO:<br>le lecteur CD/DVE<br>er aucun média    | itation<br>dia (ISO)<br>local<br>clonezi<br>D de l'hôt  | Système<br>Ila-live-20241 | Disques  | Processeur<br>Système d'exploi<br>Type:<br>Version: | Mémoire<br>tation de l'inv<br>Linux<br>6.x - 2.6 K | Réseau<br>⁄ité:<br>ernel         | Confi  | rmation      |
| Général<br>Utiliser<br>Utiliser<br>N'utilise       | Système d'exploi<br>une image de mér<br>Stockage:<br>Image ISO:<br>le lecteur CD/DVE<br>er aucun média    | itation<br>dia (ISO)<br>local<br>clonezi<br>D de l'hôt  | Système<br>Ila-live-20241 | Disques  | Processeur<br>Système d'exploi<br>Type:<br>Version: | Mémoire<br>tation de l'inv<br>Linux<br>6.x - 2.6 K | Réseau<br>⁄ité:<br>ernel         | Confi  | rmation      |
| Général<br>Utiliser<br>Utiliser<br>N'utilise       | Système d'exploi<br>une image de mér<br>Stockage:<br>Image ISO:<br>le lecteur CD/DVE<br>er aucun média    | itation<br>dia (ISO)<br>local<br>clonezil<br>D de l'hôt | Système<br>Ila-live-20241 | Disques  | Processeur<br>Système d'exploi<br>Type:<br>Version: | Mémoire<br>tation de l'inv<br>Linux<br>6.x - 2.6 K | Réseau<br>⁄ité:<br>ernel         | Confi  | rmation      |
| Général<br>© Utiliser<br>O Utiliser<br>O N'utilise | Système d'exploi<br>une image de mér<br>Stockage:<br>Image ISO:<br>le lecteur CD/DVE<br>er aucun média    | itation<br>dia (ISO)<br>local<br>clonezil<br>D de l'hôt | Système<br>Ila-live-20241 | Disques  | Processeur<br>Système d'exploi<br>Type:<br>Version: | Mémoire<br>tation de l'inv<br>Linux<br>6.x - 2.6 K | Réseau<br>⁄ité:<br>ernel         | Confi  | rmation      |
| Général<br>Utiliser<br>Utiliser<br>N'utilise       | Système d'exploi<br>une image de mér<br>Stockage:<br>Image ISO:<br>le lecteur CD/DVE<br>er aucun média    | itation<br>dia (ISO)<br>local<br>clonezil<br>D de l'hôt | Système<br>Ila-live-20241 | Disques  | Processeur<br>Système d'exploi<br>Type:<br>Version: | Mémoire<br>tation de l'inv<br>Linux<br>6.x - 2.6 K | Réseau<br>/ité:<br>ernel         | Confi  | rmation      |

| Général S      | Système d'exploitatio  | n Système    | Disques    | Processeur      | Mémoire   | Réseau     | Confirmation  |
|----------------|------------------------|--------------|------------|-----------------|-----------|------------|---------------|
| Carte graphiqu | ue: Par défaut         |              | $\sim$     | Contrôleur SCSI | VirtIO SC | CSI single | ~             |
| Machine:       | Par défaut (i440       | )fx)         | $\sim$     | Agent QEMU:     |           |            |               |
| Micrologiciel  |                        |              |            |                 |           |            |               |
| BIOS:          | Par défaut (Sea        | BIOS)        | $\sim$     | Ajouter un      |           |            |               |
|                |                        |              |            | module TPM:     |           |            |               |
|                |                        |              |            |                 |           |            |               |
|                |                        |              |            |                 |           |            |               |
|                |                        |              |            |                 |           |            |               |
|                |                        |              |            |                 |           |            |               |
|                |                        |              |            |                 |           |            |               |
|                |                        |              |            |                 |           |            |               |
|                |                        |              |            |                 |           |            |               |
|                |                        |              |            |                 |           |            |               |
|                |                        |              |            |                 |           |            |               |
|                |                        |              |            |                 |           | /          |               |
| Aide           |                        |              |            |                 | Av        | ancé 🔄 📑   | Retour        |
| Général S      | système d'exploitation | n Système    | Disques    | Processeur      | Mémoire   | Réseau     | Confirmation  |
| scsi0          | Disque                 | Bande passa  | nte        |                 |           |            |               |
|                | Due la faire           |              |            | 0 0 0           |           | Der défeu  |               |
|                | Bus/peripi             | erique: SCSI |            | U Cacr          | le:       | Par defau  | t (Aucun ca 🗸 |
|                | Stockage               |              |            | ADai            | read.     |            |               |
|                | Taille du d            | isque 20     |            |                 | load.     |            |               |
|                | (Gio):                 | 32           |            | $\sim$          |           |            |               |
|                | Format:                | Image        | disque bru | te (r \vee      |           |            |               |
|                |                        |              |            |                 |           |            |               |
|                |                        |              |            |                 |           |            |               |
|                |                        |              |            |                 |           |            |               |
|                |                        |              |            |                 |           |            |               |
|                |                        |              |            |                 |           |            |               |
|                |                        |              |            |                 |           |            |               |
|                |                        |              |            |                 |           |            |               |
| 🕂 Ajoute       | er                     |              |            |                 |           |            |               |

| Général     | Système d'exploitation | Système | Disques            | Processeur      | Mémoire   | Réseau | Confirmation |
|-------------|------------------------|---------|--------------------|-----------------|-----------|--------|--------------|
| Supports de | 2                      |         | $\hat{\mathbf{C}}$ | Туре:           | x86-64-v2 | -AES   | × ~          |
| Cœurs:      | 2                      |         | $\Diamond$         | Total de cœurs: | 4         |        |              |

| Aide         |               |            |         |            |            | Ava     | ncé 🗌 🛛 🖪 | Retour  | Suliyant |
|--------------|---------------|------------|---------|------------|------------|---------|-----------|---------|----------|
| Général      | Système d'exp | oloitation | Système | Disques    | Processeur | Mémoire | Réseau    | Confirm | mation   |
| Mémoire (N   | /liB):        | 4096       |         | $\bigcirc$ |            |         |           |         |          |
|              |               |            |         |            |            |         |           |         |          |
|              |               |            |         |            |            |         |           |         |          |
|              |               |            |         |            |            |         |           |         |          |
|              |               |            |         |            |            |         |           |         |          |
|              |               |            |         |            |            |         |           |         |          |
|              |               |            |         |            |            |         |           |         |          |
|              |               |            |         |            |            |         |           |         |          |
|              |               |            |         |            |            |         |           |         |          |
| <b>A</b> ida |               |            |         |            |            | Auc     | nać 🗖 🗖   | otour   | Quivent  |
| V Alde       |               |            |         |            |            | Ava     |           | Retour  | Suvant   |

| Général               | Système d'exploitation | stème d'exploitation Système |          | Processeur   | Mémoire     | Réseau       | Confirmation |
|-----------------------|------------------------|------------------------------|----------|--------------|-------------|--------------|--------------|
| 🗌 Aucun pér           | riphérique réseau      |                              |          |              |             |              |              |
| Pont (bridge)         | vmbr0                  |                              | $\sim$   | Modèle:      | VirtIO (par | avirtualisé) | $\sim$       |
| Étiquette de<br>VLAN: | aucun VLAN             |                              | $\hat{}$ | Adresse MAC: | auto        |              |              |
| Pare-feu:             |                        |                              |          |              |             |              |              |

| Aide    |                  |              |                |            |                 | Ava         | ncé 🗌 🔽 F | Retour | Suijhnt   |
|---------|------------------|--------------|----------------|------------|-----------------|-------------|-----------|--------|-----------|
| Général | Système d'e      | xploitation  | Système        | Disques    | Processeur      | Mémoire     | Réseau    | Cont   | firmation |
| Key ↑   |                  | Value        |                |            |                 |             |           |        |           |
| cores   |                  | 2            |                |            |                 |             |           |        |           |
| сри     |                  | x86-64-v2    | -AES           |            |                 |             |           |        |           |
| ide2    |                  | local:iso/cl | onezilla-live- | 20241010-о | racular-amd64.i | so,media=cd | rom       |        |           |
| memory  |                  | 4096         |                |            |                 |             |           |        |           |
| name    |                  | VM-restau    | ration         |            |                 |             |           |        |           |
| net0    |                  | virtio,bridg | e=vmbr0,fire   | wall=1     |                 |             |           |        |           |
| nodenam | е                | proxmox      |                |            |                 |             |           |        |           |
| numa    |                  | 0            |                |            |                 |             |           |        |           |
| ostype  |                  | 126          |                |            |                 |             |           |        |           |
| scsi0   |                  | local-lvm:3  | 32,iothread=c  | on         |                 |             |           |        |           |
| scsihw  |                  | virtio-scsi- | single         |            |                 |             |           |        |           |
| sockets |                  | 2            |                |            |                 |             |           |        |           |
| vmid    |                  | 101          |                |            |                 |             |           |        |           |
|         |                  |              |                |            |                 |             |           |        |           |
| Démarre | er après créatio | ิท           |                |            |                 |             |           |        |           |
|         |                  |              |                |            |                 | Ava         | ncé 🗌 🛛 R | etour  | Terminer  |

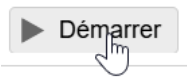

>\_ Console V

Clonezilla Opensource Clone System (OCS): le mode Sélectionne \*\*Clonezilla est un logiciel libre (GPL). Il est livré SANS AUCUNE GARANTIE\*\*\* \*\*\*\* Ce^programme va écraser les données de votre disque dur lors de la restauration ! Il est recommandé de sauvegarder les fichiers importants avant de restaurer ! \*\*\* ///Astuce ! À partir de maintenant, lorsque plusieurs choix seront possibles, vous devrez appuyer la barre d'espace pour cocher votre sélection. Une étoile (\*) marque la sélection/// savedisk Sauvegarder\_le\_disque\_local\_dans\_une\_image saveparts Sauvegarder\_les\_partitions\_locales\_dans\_une\_image Restaurer\_une\_image\_vers\_les\_partitions\_locales restoreparts 1-2-mdisks Restaurer\_une\_image\_vers\_plusieurs\_disques\_locaux recovery-iso-zip Créer\_Clonezilla\_live\_de\_restauration chk-img-restorable Vérifier\_que\_l'image\_est\_restaurable\_ou\_pas cvt-img-compression Convertir\_le\_format\_de\_compression\_de\_l'image\_en\_une\_autre\_image Chiffrer\_une\_image\_non\_chiffrée\_existante encrypt-img decrypt-img Déchiffrer\_une\_image\_chiffrée\_existante sortir. Passer en ligne de commande exit <Ok> <Cancel> Clonezilla - Opensource Clone System (OCS) | Mode: restoredisk Sélection du fichier image à restaurer:

2025-01-07-13-loic-img 2025-0107-1354\_sda\_34.4GB

<0k>

<Cancel>

Clonezilla - Opensource Clone System (OCS) | Mode: restoredisk Sélectionnez le(s) disque(s) cible(s) à restaurer (///NOTE/// Les données existant sur la cible seront écrasées !) Le nom du disque est le nom du périphérique sous GNU/Linux. Le premier disque du système se nomme "hda" ou "sda", le 2è est "hdb" ou "sdb", etc. Appuyez Espace pour marquer la sélection. Un astérisque (\*) montre la sélection sda 34.4GB\_QEMU\_HARDDISK\_\_pci-0000\_01\_01\_0-scsi-0\_0\_0\_0\_drive-scsi0

<0k>

<Cancel>

Choisissez le mode de création de la table de partition sur la cible : \*\*\*\*ATTENTION\*\*\*\*(1) LORS DE LA CRÉATION DE LA NOUVELLE TABLE DE PARTITION SUR LE DISQUE CIBLE, TOUTES LES DONNÉES DU PÉRIPHÉRIQUE CIBLE SERONT EFFACÉES !!! (2) Clonezilla ne peut pas restaurer l\image d\un grand disque (partition) vers un disque plus petit (partition). En revanche, il peut restaurer l∖image d∖un petit disque (partition) vers un grand (partition). En cas de doute, conservez les valeurs par défaut sans RIEN changer. Appuyez directement sur Entrée. -k0 Utiliser la table de partitions de l'imag -k1 Créer la table de partitions proportionnellement exit sortir <0k> <Cancel> Paramètres avancés supplémentaires de Clonezilla | Mode: restoredisk Avant de restaurer l'image, voulez-vous vérifier qu'elle est restaurable ? ///NOTE/// Ce choix vérifie uniquement que l'image est restaurable. Rien n'est écrit sur le disque dur. Oui, vérifier l'image avant de restaurer Non, ne pas vérifier l'image avant la restauration <Ok> <Cancel> – Mode: restoredisk Action à exécuter quand tout sera terminé: -p choose Choisissez Redémarrer/Arrêter/etc. lorsque tout sera terminé -p true Passer en ligne de commande Redémarrer -p reboot -p poweroff Arrêter <0k> <Cancel> \*\*\* Appuyez sur "Entrée" pour continuer... TTENTION!!! ATTENTION!!! ATTENTION!!! TTENTION. LES DONNÉES EXISTANTES SUR LE DISQUE OU LA PARTITION VONT ÊTRE ÉCRASÉES ! TOUTES LES DONN ES EXISTANTES SERONT PERDUES: \*\*\*\*\* Machine: Standard PC (i440FX + PIIX, 1996) sda (34.4GB\_QEMU\_HARDDISK\_\_pci-0000\_01\_01\_0-scsi-0\_0\_0\_0\_drive-scsi0) tes-vous sûr de vouloir continuer? (y/n) Y \*\*\*\*\* Etes-vous sûr de vouloir continuer? (y/n) y\_

| Partclone                                                                                                    |                    |
|----------------------------------------------------------------------------------------------------|--------------------|
| Partclone v0.3.32 http://partclone.org<br>Starting to restore image (-) to device (/dev/sda1)                                                                                                    |                    |
| Calculating bitmap Please wait                                                                                                    |                    |
| File system: EXTFS                                                                                                    |                    |
| Device size: 33.3 GB = 8138240 Blocks<br>Space in use: 6.3 GB = 1531897 Blocks                                                                                                    |                    |
| Free Space: 27.1 GB = 6606343 Blocks                                                                                                    |                    |
| BIOCK SIZE: 4000 byte                                                                                                    |                    |
|                                                                                                    |                    |
| Elapsed: 00:00:04 Remaining: 00:00:46 Rate: 7.39GB/min<br>Current Block: 164753 Total Block: 8138240                                                                                                    |                    |
| Data Block Process:                                                                                                    |                    |
| 7.85%                                                                                                    |                    |
| Total Block Process:                                                                                                    |                    |
|                                                                                                    |                    |
| 2.02%                                                                                                    |                    |
| 2.02% X QEMU (VM-restauration) - noVNC - Google Chronie                                                                                                    | ×                  |
| CEMU (VM-restauration) - noVNC - Google Chrome     Non sécurisé https://192.168.0.62:8006/?console=kvm&novnc=1&vmid=101&vmname=VM-restauration&node=proxmox&resize=off&cmd=     Tianv. 16:38                                                                                                    | x                  |
| CEMU (VM-restauration) - noVNC - Google Chronie     Non sécurisé https://192.168.0.62:8006/?console=kvm&novnc=1&vmid=101&vmname=VM-restauration&node=proxmox&resize=off&cmd=     Tjanv. 16:38                                                                                                    | <u>π</u>           |
| QEMU (VM-restauration) - noVNC - Google Chronite     Non sécurise https://192.168.0.62:8006/?console=kvm&novnc=1&vmid=101&vmname=VM-restauration&node=proxmox&resize=off&ccmd=     7 janv. 16:38                                                                                                    | - □ ×<br>市 赤 (1) ( |
| QEMU (VM-restauration) - noVNC - Google Chrome     Non sécurise https://192.168.0.62:8006/?console=kvm&novnc=1&vmid=101&vmname=VM-restauration&node=proxmox&resize=off&ccmd=     7 janv. 16:38                                                                                                    | - □ ×<br>π ♣ ∢)    |
| QEMU (VM-restauration) - noVNC - Google Chronie     Non sécurise https://192.168.0.62.8006/?console=kvm&novnc=1&vmid=101&vmname=VM-restauration&node=proxmox&resize=off&cmd=     Tjanv. 16:38                                                                                                    | - □ ×<br>π ∴ ∢)    |
| CEMU (VM-restauration) - noVNC - Google Chronie<br>Non sécurise https://192.168.0.62.8006/?console=kvm&novnc=1&vmid=101&vmname=VM-restauration&node=proxmox&resize=off&cmd=<br>7 janv. 16:38                                                                                                    | - □ ×<br>† ± ∢)    |
| CEMU (VM-restauration) - noVNC - Google Chrone<br>Non sécurise https://192.168.0.62.8006/?console=kvm&novnc=1&vmid=101&vmname=VM-restauration&node=proxmox&resize=off&cmd=<br>7 janv. 16:38                                                                                                    | ×                  |
| CEMU (VM-restauration) - noVXC - Google Chrome<br>Non securise https://192.168.0.62.8006/?console=kvm&novnc=1&vmid=101&vmname=VM-restauration&node=proxmox&resize=off&cmd=<br>7 janv. 16:38                                                                                                    | - □ ×<br>π ♣ Φ     |
| C 2.02% C CENU (VM-restauration) - noVMC - Gosgie Chronic I Non sécurise https://192.168.0.62.8006/?console=kvm&novnc=18/vmid=1018/vmname=VM-restauration&node=proxmox&resize=off&ccmd= 7 janv. 16:38 J Security L 2 Security L 2 Security | - □ ×<br>π ♣ •()   |
| CMU (/M-restauration) - noVKC - Google Chrone:       Image: Comparison of the comparison of the co          | - □ ×<br>π ♣ ◀))   |

2) Clonezilla Server (DRBL : Diskless Remote Boot in Linux)

Diskless = sans disque !

Alors comment démarrer ? En boot PXE (Preboot eXecution Environnement)

➔ Une machine démarre en PXE (Bios) : à partir de sa carte réseau, elle cherche un serveur DHCP puis une image.

Si tout le monde allume un serveur DHCP, ça va vite dégénérer...

Solution : faire un sous-réseau sur son Proxmox

|                    |                           | - 16                            | ×.0.X             | 192.168.X.Y       |                                |                  |                |           |
|--------------------|---------------------------|---------------------------------|-------------------|-------------------|--------------------------------|------------------|----------------|-----------|
|                    | $\sim$                    | 192.10                          |                   | VM DRBL           | DHCP<br>+<br>Stockag<br>/home/ | ge<br>/partimage |                |           |
| Rés<br>40          | eau                       | }                               | <u>Proxmox</u>    | VM Ubuntu         | mas                            | À<br>steriser    |                |           |
|                    |                           |                                 |                   | VM vide 1         |                                |                  |                |           |
|                    |                           |                                 |                   | VM vide 2         |                                |                  |                |           |
| Éditer:            | Carte ré                  | seau                            |                   |                   |                                |                  | ອ              | $\otimes$ |
| Pont (br           | idge):                    | vmbr0                           | ~                 | Modèle:           |                                | VirtlO (p        | aravirtualisé) | $\sim$    |
| Étiquette<br>VLAN: | e de                      | 1                               | \$                | Adresse MA        | C:                             | BC:24:17         | 1:3A:85:C4     |           |
| Pare-feu           | 1:                        |                                 |                   |                   |                                |                  |                |           |
| Aid                | e                         |                                 |                   |                   |                                | Ava              | ncé 🗌 🚺 OK     |           |
|                    | Réseau<br>Utilise         | <b>filaire</b><br>er comme prof | fil par défaut (é | crase le profil p | oar déf                        | faut préce       | éc             |           |
| 2                  | wired-d                   | efault                          |                   | ▼ ♣ Aj            | outer                          | <u>S</u> upp     | ri             |           |
|                    | - <b>∉</b> [ <u>D</u> éco | onnecter                        | Propriétés        |                   |                                |                  |                |           |
|                    |                           |                                 |                   |                   |                                |                  |                |           |

| Utiliser des adresses IP statiques                                                                                                    |                                                                                              |
|----------------------------------------------------------------------------------------------------|----------------------------------------------------------------------------------------------|
| IP                                                                                                    | 192.168.60.1                                                                                 |
| Masque de sous-réseau                                                                                                    | 255.255.255.0                                                                                |
| Passerelle                                                                                                    | 192.168.60.254                                                                               |
| 🗹 Utiliser un serveur DNS statique 🗌 Utili                                                                                                    | ser les serveurs DNS globaux                                                                 |
| Domaine DNS                                                                                                    |                                                                                              |
| Recherche du domaine                                                                                                    |                                                                                              |
| Serveur DNS 1                                                                                                    |                                                                                              |
| Serveur DNS 2                                                                                                    |                                                                                              |
| Serveur DNS 3                                                                                                    |                                                                                              |
| DHCP Hostname                                                                                                    | debian                                                                                       |
| Utiliser le chiffrement                                                                                                    |                                                                                              |
| IEEE 802.1x with MSCHAPV2                                                                                                    | · · · · · · · · · · · · · · · · · · ·                                                        |
| Identité                                                                                                    |                                                                                              |
| Mot de passe                                                                                                    |                                                                                              |
|                                                                                                    |                                                                                              |
|                                                                                                    |                                                                                              |
|                                                                                                    |                                                                                              |
|                                                                                                    | 4                                                                                            |
|                                                                                                    | 155°                                                                                         |
|                                                                                                    |                                                                                              |
|                                                                                                    |                                                                                              |
| මීම Scripts                                                                                                    |                                                                                              |
|                                                                                                    |                                                                                              |
|                                                                                                    | Annuler 2 Valider                                                                            |
|                                                                                                    |                                                                                              |
|                                                                                                    | Terminal - user@debian: ~                                                                    |
| Fichier Edition Affichage Terminal                                                                                                    | <u>O</u> nglets Aid <u>e</u>                                                                 |
| <pre>user@debian:~\$ sudo su</pre>                                                                                                    |                                                                                              |
| root@debian:/home/user#                                                                                                    |                                                                                              |
|                                                                                                    |                                                                                              |
|                                                                                                    |                                                                                              |
| root@debian:/home/user# apt :                                                                                                    | install isc-dhcp-server                                                                      |
| root@debian:/home/user# apt :<br>Lecture des listes de paquets<br>Construction de l'arbre des d                                                                   | install isc-dhcp-server<br>s Fait<br>dépendances                                             |
| root@debian:/home/user# apt :<br>Lecture des listes de paquets<br>Construction de l'arbre des d<br>Lecture des informations d'ét                                  | install isc-dhcp-server<br>s Fait<br>dépendances<br>tat Fait                                 |
| root@debian:/home/user# apt :<br>Lecture des listes de paquets<br>Construction de l'arbre des d<br>Lecture des informations d'ét<br>isc-dhcp-server is already th | install isc-dhcp-server<br>s Fait<br>dépendances<br>tat Fait<br>ne newest version (4.3.5-3). |

## root@debian:/home/user# nano /etc/dhcp/dhcpd.conf

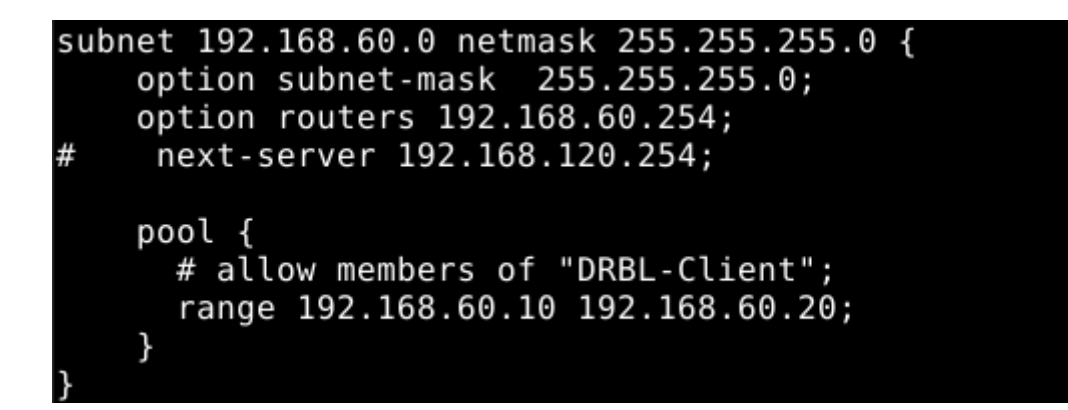

### B) FOG

### I. Introduction et installation

FOG : Free Open-source Ghost

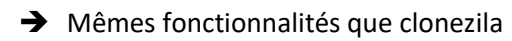

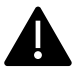

Installation

Fogproject 1.5.9 sur Ubuntu -Desktop20 seulement.

Pas besoins d'installation Apache : script fogproject/bin/installsh

Si Virtualbox, VM Ubuntu20Fog avec 2 cartes réseau (NAT, Réseau interne).

Pour commencer l'installation de FOG il nous faut une VM avec l'ISO Ubuntu en version 20 (pour faire une VM sur proxmox vous pouvez vous référer au page précédente).

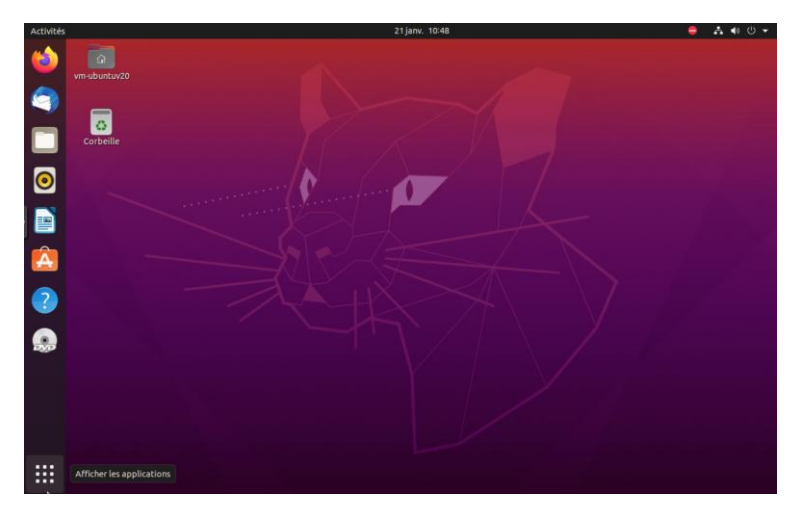

Pour télécharger le logiciel FOG on peut sois aller sur le GIT HUB sois faire la commande « sudo wget https://github.com/FOGProject/fogproject/archive/regs/tags/1.5.10.48.tar.gz »

vm-ubuntuv20@VM-UbuntuV20:~\$ sudo wget https://github.com/FOGProject/fogproject/ archive/refs/tags/1.5.10.48.tar.gz

Ensuite il faut décompresser le dossier tar.gz pour ce faire si on a une interface graphique on va dans « Fichier » puis « clic droit sur le fichier » et « Extraire ici ».

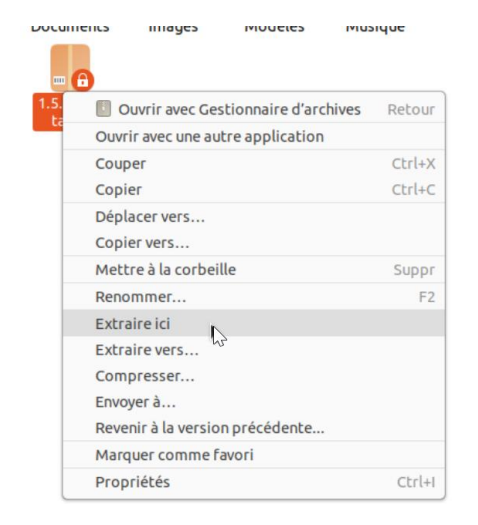

Pour commencer l'installation de FOG il faut se rendre dans le dossier dézipper précédemment avec la commande « cd nom-du-dossier ».

vm-ubuntuv20@VM-UbuntuV20:~\$ cd 1.5.10.48

Puis aller dans le dossier fogproject avec « cd fogproject-1.5.10.48 »

vm-ubuntuv20@VM-UbuntuV20:~/1.5.10.48\$ cd fogproject-1.5.10.48/

Puis dans bin avec « cd bin ».

vm-ubuntuv20@VM-UbuntuV20:~/1.5.10.48/fogproject-1.5.10.48\$ cd bin

Une fois dans ce dossier il faut lancer le fichier .sh avec la commande « sudo ./installfog.sh »

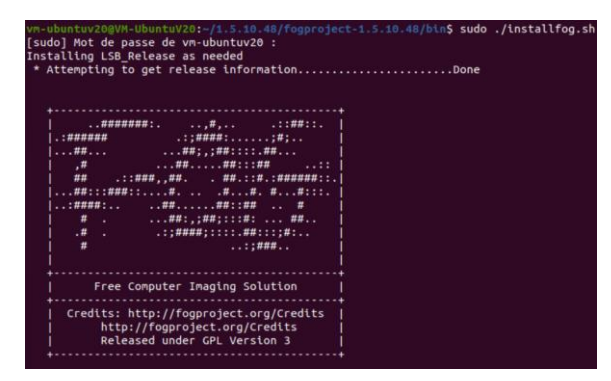

En tout premier on sélectionne la version de linux que l'on utilise (dans mon cas c'est 2).

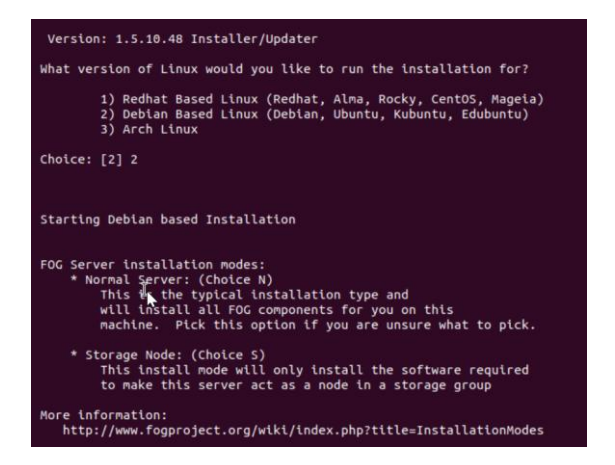

On tape « N » car on veut une installation normale.

What type of installation would you like to do? [N/s (Normal/Storage)] N

Ici on veut changer l'interface réseaux donc on met un « y » puis on écrie le nom de l'interface ici « ens19 ».

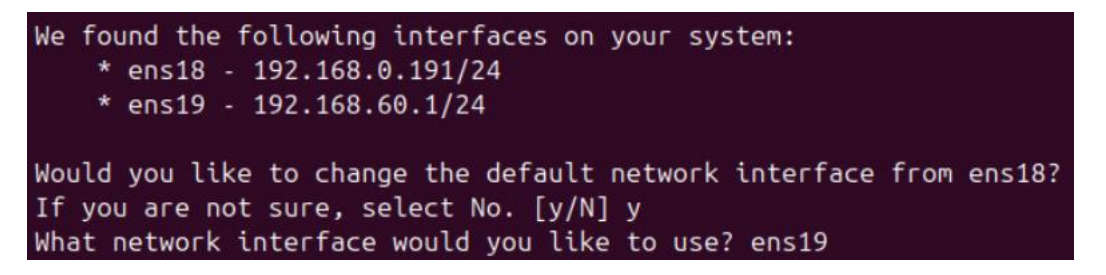

On met un « y » car on veut mettre un DHCP sur le server puis on rendre l'@ IP du serveur DHCP « XXX.XXX.XXX.XXX ».

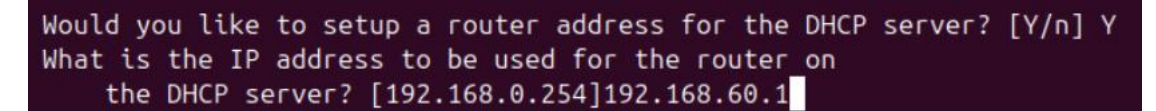

On met un « n » car on ne veut pas de server DNS.

Would you like DHCP to handle DNS? [Y/n] n

« y » car un veut utiliser le server FOG pour le service DHCP.

Would you like to use the FOG server for DHCP service? [y/N] y

Ici on met un « y » car on veut avoir le server FOG en français.

you like to install the additional language packs? [y/N] y

Maintenant on nous demande si on veut activer le HTTPS sur le server FOG donc « y ».

Using encrypted connections is state of the art on the web and we encourage you to enable this for your FOG server. But using HTTPS has some implications within FOG, PXE and fog-client and you want to read https://wiki.fogproject.org/HTTPS before you decide! Would you like to enable secure HTTPS on your FOG server? [y/N] y Il est demandé si l'on veut changer le hostname dans mon cas j'ai mis « n » mais si vous voulez changer c'est possible.

Which hostname would you like to use? Currently is: VM-UbuntuV20 Note: This hostname will be in the certificate we generate for your FOG webserver. The hostname will only be used for this but won't be set as a local hostname on your server! Would you like to change it? If you are not sure, select No. [y/N] N

On nous demande si on veut envoyer nos informations donc « n ».

Are you ok with sending this information? [Y/n] n

Ici nous somme nous devons mettre « Y » sinon on ne peut pas continuer vers l'installation.

Are you sure you wish to continue (Y/N) Y

Un fois l'installation terminer on nous donne le lien d'accès vers l'interface du logiciel fog.

http://192.168.0.225/fog/management

Une fois sur le logiciel on va cliquez sur « Install/Update Now »

Install/Update Now

Après l'installation si tout c'est bien passer on a ce message et aller dans « here ».

FOG Project

Install / Update Successful! Click here to login

Voila la page d'accueil de FOG.

| ) C                                                                                                    | ○ & 192.168.0.225/fog/management/index                                                                                                    | x.php?node=home                                                                                                    |                                                                                                    |                                           |                                                 |                            |                  |                                                                                                    |                                       |                   | ☆                           |             | ∵ ®                   | É ≡       |
|----------------------------------------------------------------------------------------------------|----------------------------------------------------------------------------------------------------|----------------------------------------------------------------------------------------------------|----------------------------------------------------------------------------------------------------|-------------------------------------------|-------------------------------------------------|----------------------------|------------------|----------------------------------------------------------------------------------------------------|---------------------------------------|-------------------|-----------------------------|-------------|-----------------------|-----------|
| Project                                                                                                    |                                                                                                    |                                                                                                    | 🙆 볼 🖵                                                                                                    | # 🖬                                       | <b>1</b>                                        | 2                          | ₽                | <b>Q</b> 0                                                                                                    | -                                     | 4                 | ۶                           |             |                       | ۲         |
|                                                                                                    |                                                                                                    |                                                                                                    | Tableau de bo                                                                                                    | ord                                       |                                                 |                            |                  |                                                                                                    |                                       |                   |                             |             |                       |           |
|                                                                                                    |                                                                                                    |                                                                                                    | 100000 00 00                                                                                                    |                                           |                                                 |                            |                  |                                                                                                    |                                       |                   |                             |             |                       |           |
|                                                                                                    | System Overview<br>Server information at a glance.                                                                                                    |                                                                                                    | Storage Group A<br>Selected groups's curre                                                                              | ictivity<br>nt activity                   |                                                 |                            |                  |                                                                                                    | Stora                                 | ge No<br>ected ro | de Disk Us<br>de's disk usa | 10ge<br>9*  |                       |           |
| Usemame                                                                                                    | fog                                                                                                    |                                                                                                    |                                                                                                    |                                           |                                                 |                            |                  |                                                                                                    |                                       |                   |                             |             |                       |           |
| Web Server                                                                                                    | 192.168.0.225                                                                                                    |                                                                                                    |                                                                                                    |                                           |                                                 |                            |                  |                                                                                                    |                                       |                   |                             |             |                       |           |
| Load Average                                                                                                    | 0.64, 0.29, 0.15                                                                                                    |                                                                                                    |                                                                                                    |                                           | Prec: 10<br>Queued: 0                           |                            |                  |                                                                                                    |                                       |                   |                             |             | ine: 0.00 iB          |           |
| System Uptime                                                                                                    | Up: 0 days 2 hrs 43 mins                                                                                                    | default v                                                                                                    | 100%                                                                                                    | 1.1                                       | Active: 0                                       |                            |                  | ultMember * (Unauthorized) v                                                                                                    |                                       |                   |                             |             | Used: 0.0018          |           |
|                                                                                                    |                                                                                                    |                                                                                                    |                                                                                                    |                                           |                                                 |                            |                  |                                                                                                    |                                       |                   |                             |             |                       |           |
|                                                                                                    |                                                                                                    |                                                                                                    | maging over the las                                                                                                    | st 30 days                                |                                                 |                            |                  |                                                                                                    |                                       |                   |                             |             |                       |           |
| 0<br>Dec 22                                                                                                    |                                                                                                    | Dec 31 Ja                                                                                                    | n.03 Jan 06                                                                                                    | 0 0 00<br>Jan 03                          | , ••••                                          | Jin 1                      | 12 0             | • ,                                                                                                    | 0 0<br>n 15                           | •                 | Jan 18                      | at.         | 21                    |           |
| Bandwidth<br>Bandwidth - Transmit                                                                                                    | O O O O O O O O O O O O O O O O O O O                                                                                                    | O Dec 21 Ja                                                                                                    | 0 0 0 0 0 0 0 0 0 0 0 0 0 0 0 0 0 0 0                                                                                   | -0 0                                      | s 30 Minutes                                    | Jan 1                      | 12 0             | • ,                                                                                                    | 0 0<br>n 13                           | •                 | Jan 18                      |             | a                     |           |
| 0 0<br>Dec 22<br>Bandwidth<br>Bandwidth - Transmit                                                                                                    | <ul> <li>Control Decision</li> <li>Decision</li> <li>Transmit Reserve</li> </ul>                                                                                                    | O Do 21 O Jan Jan Jan Jan Jan Jan Jan Jan Jan Jan                                                                                                    | 003 0 00<br>Jan 05                                                                                                    | -0 -0 Jen (1)<br>Minutes 10 Minute        | s 30 Minutes                                    | Jan 1                      | 12 0             | • ,                                                                                                    | o o                                   | •                 | Jan 18                      | at o        | 21                    |           |
| Bandwidth<br>Bandwidth<br>1.20 Mays<br>0.25 Mays                                                                                                    | Oracity     Oracity     Oracity     Oracity     Oracity     Oracity                                                                                                    | Die 21 au                                                                                                    | 0<br>0<br>0<br>0<br>0<br>0<br>0<br>0<br>0<br>0<br>0<br>0<br>0<br>0<br>0<br>0<br>0<br>0<br>0                             | O O O Jan 01                              | s 20 Minutes                                    | Jan 1                      | 12 0             | • ,                                                                                                    | 0 0<br>m 13                           | •                 | Jan 18                      | یر ۵        | a.                    |           |
| Bandwidth<br>Bandwidth - Transmit<br>1.00 Mige<br>0.75 Mige                                                                                                 | <ul> <li>Original Contraction (Second Second Se</li></ul> | 0 Del 91 0 Januaria<br>Tano - 2 Minutes<br>Cootiza                                                                                                    | es o estre<br>añ es<br>FOG Clerre Donale 15 Pa                                                                          | -0 -0 are for<br>Minutes 10 Minutes<br>OG | s 30 Minutes                                    | Jan 1                      | 12               | •                                                                                                    | n 13                                  | •                 | Jan 18                      | يد 0        | Version 1             | 1.5.10.48 |
| Bandwidth<br>Bandwidth - Transmit<br>1.00 Maya<br>0.75 Maya                                                                                                 | Contraction of the second second seco       | Cootia                                                                                                    | 200 Cleret Donate to P                                                                                                  | -0 C Jeff 00<br>Minutes 10 Minute         | s 30 Minutes                                    | Jan 1                      | 12 0             | •                                                                                                    | ू<br>स प                              | •                 | Jan 19                      | یر ۵<br>اور | 9-21<br>Version       | 1.5.10.48 |
| Bendwidth<br>Bendwidth - Transmit<br>1.89 Mays<br>0.75 Mays                                                                                                 | h the set of a set of a set of       | Costla                                                                                                    | 200 - Jaine<br>20<br>POG Caret Ounde to P                                                                               | Minutes 10 Minutes                        | s 30 Minutes                                    | Jan 1                      |                  | • ,                                                                                                    | 9 9 9 9 9 9 9 9 9 9 9 9 9 9 9 9 9 9 9 | •                 | Jan 18                      |             | Version               | 1.5.10.48 |
| Bandwidth<br>Bendwidth - Tansmit<br>1.00 Mays<br>0.75 Mays                                                                                                  | the pay 100 distance you can be as using MrXA.                                                                                                    | De 21 De 21 Januario de Constante de Constante de la constante de la constante       | 200 - adros<br>a<br>FOO Claret - Constanti a T<br>Insta                                                                 | 0 0 at 90                                 | s 30 Minutes                                    | 1 Hour                     | 12 0             | his will sa                                                                                                    | e is                                  | o o               | Jan 18                      | C Jar       | Version               | 1.5.10.45 |
| Bandwidth<br>Bendwidth - Tansmit<br>100 Mee<br>0.75 Miss<br>If you would like to back<br>mysql/bump allow                                                   | Color      Color             | <ul> <li>Do by Original Action of the second second se</li></ul> | Eres aufors<br>a<br>FOO Chart Council is To<br>FOO Chart Council is To<br>Insta<br>tabueing command is a tempin         | Minutes 10 Minute                         | s 30 Minutes                                    | 1 Hour                     | 12 0             | C                                                                                                    | e 13                                  | o                 | Jan 15                      | o Jar       | Version               | 5.5.10.48 |
| Bandwidth<br>Bendwidth<br>1 Stratesth - Terrent<br>2 Strates<br>0 States<br>1 you would like to back<br>mysqlammpallow                                      | todan     todan     t            | Del 21 Del 21 Del 21 Del 21 Del 21 Del 21 Del 21 Del 21 Del 22 Del 22 De       | 203 • article<br>3<br>POO Caree Counter of<br>Insta-<br>blowing command in a termin                                     | Mondes 10 Minute                          | s 30 Minutes                                    | 0<br>Jan 1<br>1 Hour       | 12<br>Terminal), | a di su di su di s | e 13                                  | o                 | Jan 15                      | e ja        | Version               | 1.5.10.48 |
| Bandwidth<br>Bandwidth<br>Bandwidth Bandwidth<br>Unit Haps<br>2,73 Mers<br>Fyou smooth Bane to band<br>myret[dompallow<br>w FOG databases scheme            | the point PCO diabase pro cer do se using MyRA     hourses     hourses     hourses     hourses     hourses     hourses     hourses     hourses                                                                                                    | the contract of the second second sec       | no no no no no no no no no no no no no n                                                                                | O     O     O     O     O                 | s 30 Minutes<br>torns->System<br>ackup stored o | 0 Jun 1<br>Jun 1<br>1 Hour | 12 0 Terminal),  | a a a a a a a a a a a a a a a a a a a                                                                                                    | we the backu                          | o                 | Jan 18                      | tory.       | Version<br>d anything | go wrong. |
| Bandwicht<br>Bendwicht Bendwicht<br>Cit Have<br>303 Have<br>Nyw wendd Rake to back<br>myngitarep - abates<br>Proce database scherbe<br>proce backet on back | the point POO decidation process of the control of the point POO decidation process of the control of the point POO decidation process of the control of the point POO decidation process of the control of the point POO decidation process of the point POO decidation process of t            | De De 21 De 24 De 24 De 25 De 25 De        | POG Caree Owned in a lambo<br>POG Caree Owned in a<br>Insta<br>Instance of in a lambo<br>In T Pia is an upgrade, Pere v | O     O     O     O     O                 | a 30 Minutes<br>ions->System                    | 1 Hour                     | 12 0 Terminal),  | a a a a a a a a a a a a a a a a a a a                                                                                                    | we the backy                          | o                 | Jan 18                      | tory.       | Version               | go wrong, |

II. Configuration

- Utilisateur/Mot de passe
- Le PXE a besoin d'un serveur DHCP et TFTP

### III. Inventaire d'un hôte